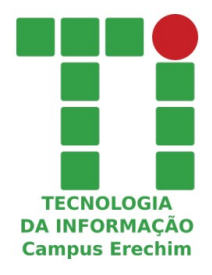

## Instruções para discentes e docentes obterem licenças educacionais da Autodesk tendo vínculo com o Campus Erechim do IFRS

#### Abaixo um print das orientações da empresa

|                                                                                                    | COMPARTILHAR <                                                 |
|----------------------------------------------------------------------------------------------------|----------------------------------------------------------------|
| Aqui estão as etapas para alunos e educadores começarem a usar o plano Autodesk Education para individual. Se você for um administrador de TI ou de laboratório, confira <u>Introdução para administra</u>              | acessar o software para uso<br>adores de TI e de laboratório . |
| • Criar Conta                                                                                                    |                                                                |
| Confirmar elegibilidade                                                                                                    |                                                                |
| Envie documentação adicional                                                                                                    |                                                                |
| <ul> <li>Dúvidas sobre como confirmar a qualificação</li> </ul>                                                                                                    |                                                                |
| Baixe e instale softwares                                                                                                    |                                                                |
| Importante : você não poderá acessar o software no plano Education até que sua qualificação seja<br>confirmação de sua elegibilidade com antecedência suficiente para garantir que você tenha acesso                    | confirmada. Inicie o processo de<br>quando a aula começar.     |
| <ul> <li>Se sua escola ainda não estiver listada como uma instituição educacional qualificada, pode le</li> <li>Se você tiver que fornecer documentação de elegibilidade, pode levar alguns dias para confir</li> </ul> | evar sete dias ou mais para validá-la.<br>mar seu status.      |
| Depois que sua qualificação for confirmada, você receberá um ano de acesso educacional gratuito*<br>disponíveis na <u>Education Community</u> . O acesso é renovável anualmente, desde que você seja elegí              | ao software e serviços da Autodesk<br>vel.                     |
| Para começar:<br>1. Se você ainda não tiver uma, crie uma conta da Autodesk .                                                                                                    |                                                                |
| 2. Confirme sua elegibilidade , que envolve validar sua função como estudante ou educador em un                                                                                                    | na instituição educacional qualificada                         |
| 3. Baixe e instale seu software .                                                                                                    |                                                                |
| Observação : um endereco de e-mail de sua instituição educacional não é suficiente ou necessário i                                                                                                    | para confirmar a qualificação.                                 |

# PASSO A PASSO

### 1 - Acesse o Link:

- <u>https://www.autodesk.com.br/education/edu-software/overview?</u> <u>sorting=featured&filters=class-lab#!</u> Ou
- <u>https://www.autodesk.com/education/edu-software</u>

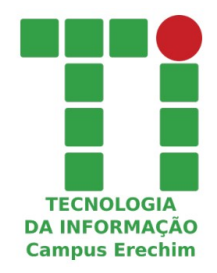

2 - Crie um conta com seus dados utilizando PREFERENCIALMENTE o e-mail institucional

| Create account                                                                                               |                                                                                                 |
|----------------------------------------------------------------------------------------------------|-------------------------------------------------------------------------------------------------|
| First name                                                                                                   | Last name                                                                                       |
| Email                                                                                                    |                                                                                                 |
| Confirm email                                                                                                |                                                                                                 |
| Password                                                                                                    |                                                                                                 |
| I agree to the Autodesk Te<br>personal information in ac<br>Statement (including cross<br>in the statement). | rms of Use and to the use of my<br>cordance with the Privacy<br>s-border transfers as described |
| CREATE                                                                                                    | ACCOUNT                                                                                         |
| ALREADY HAVE AN                                                                                              | ACCOUNT? SIGN IN                                                                                |
| To learn more about our EDL<br>information about the US f<br>Privacy Act (FE                                 | JCATION SPECIAL TERMS and<br>Family Education Rights and<br>RPA), click HERE                    |

### 3 – Acesse sua conta de e-mail e confirme o cadastro

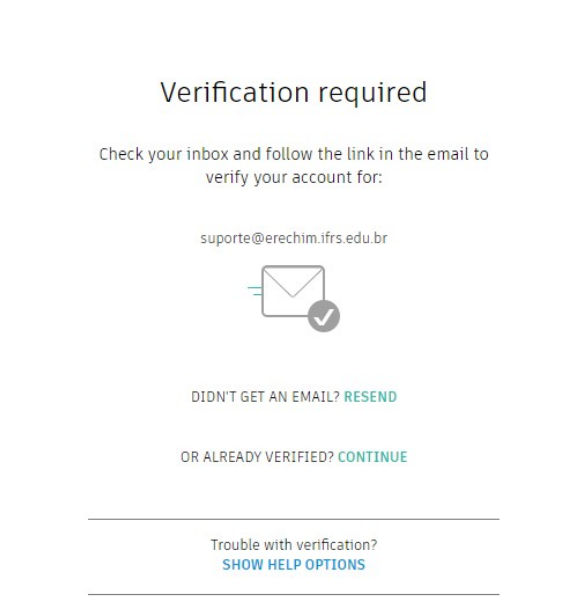

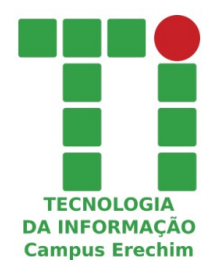

4 – Dentro do seu perfil clique em Get Started para informar seu vínculo educacional

| Products × Support × Learn × Com                | munity ~                           |                                        |                               |
|-------------------------------------------------|------------------------------------|----------------------------------------|-------------------------------|
| EDUCATION STUDENTS EDUCAT                       | ORS 🛩 ADMINISTRATORS LEARN LAB     | GET HELP                               |                               |
|                                                 |                                    |                                        |                               |
| Hi Suporte,                                     |                                    |                                        |                               |
| We still need to confirm your el<br>the process | gibility for educational access to | o Autodesk products. <u>Learn more</u> | or click Get Started to begin |
|                                                 |                                    |                                        |                               |
| GET STARTED                                     | <b>→</b>                           |                                        |                               |
|                                                 |                                    |                                        | XA                            |
|                                                 |                                    |                                        |                               |
| Filter by                                       | Platform                           |                                        | Sort by                       |
| All products (46) 🗸                             |                                    |                                        | Featured A - Z                |
|                                                 |                                    |                                        |                               |
| Tinkercad                                       | Fusion 360                         | Revit                                  | Revit                         |
|                                                 |                                    |                                        |                               |

5 – Preencha os dados informando que você tem vínculo com o (Instituto Federal de Educação,Ciência e Tecnologia do Rio Grande do Sul - Campus Erechim (Bairro Três Vendas, Erechim, RS))

| Get Educational Access                                                                                                    |       |
|----------------------------------------------------------------------------------------------------|-------|
| Create an account or sign in. Then confirm your<br>eligibility for educational access to Autodesk<br>software and services. |       |
| Country, Territory, or Region of educational institution                                                                    |       |
| Country, Territory, or Region                                                                                               | ~     |
| Educational role WHAT'S T                                                                                                   | HIS ? |
| Educational role                                                                                                    | ~     |
| Institution Type                                                                                                    |       |
| Institution Type                                                                                                    | ~     |
|                                                                                                    |       |
| NEXT                                                                                                    |       |

ALREADY HAVE AN ACCOUNT? SIGN IN

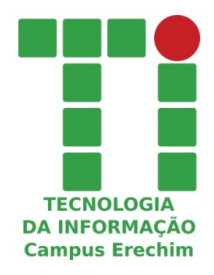

## 6 – Confira e confirme seus dados pessoais e educacionais que são apresentados

| Check that your in<br>All fields must be accurate<br>Autodesk products. Thank<br>use around the globe.                                                                            | formation bel<br>ly completed to conf<br>you for helping us pr | OW IS COTTE<br>irm your eligibilit<br>ovide Autodesk t | ct, then cli<br>y for educatior<br>ools for legitim | ick Confirn<br>al access to<br>aate educationa |
|----------------------------------------------------------------------------------------------------|----------------------------------------------------------------|--------------------------------------------------------|-----------------------------------------------------|------------------------------------------------|
| Email                                                                                                    |                                                                |                                                        |                                                     |                                                |
| suporte@erechim.ifrs.edu.br                                                                                                    |                                                                |                                                        |                                                     |                                                |
| Wrong email address? Update addre                                                                                                    | 255                                                            |                                                        |                                                     |                                                |
| First name                                                                                                    |                                                                | Last name                                              |                                                     |                                                |
| Suporte                                                                                                    |                                                                | suporte                                                |                                                     |                                                |
| Country or region of your educational institution Brazil                                                                                                    |                                                                | Institution type                                       |                                                     |                                                |
| Brazil                                                                                                    | ~                                                              | University/Post-S                                      | Secondary                                           | ~                                              |
| Brazil<br>Name of educational institutio                                                                                                    | v<br>m                                                         | University/Post-S                                      | Secondary                                           | ~                                              |
| Brazil<br>Name of educational institutio<br>ere                                                                                                    | v .                                                            | University/Post-S                                      | 01 V                                                | 2001 ~                                         |
| Brazil<br>Name of educational institutio<br>ere<br>Faculdade Anglicana De Erech                                                                                                   | nim (FAE)                                                      | University/Post-S                                      | 01 V                                                | 2001 ~                                         |
| Brazil<br>Name of educational institutio<br>ere<br>Faculdade Anglicana De Erech<br>Instituto Federal de Educação<br>Tecnologia do Rio Grande do S<br>Erechim (Bairro Três Vendas, | nim (FAE)<br>,Ciência e<br>Sul - Campus<br>Erechim, RS)        | University/Post-S                                      | 01 V                                                | 2001 ~                                         |

Not enrolled or employed at a <u>Qualified Educational Institution</u>? View <u>alternate</u> Autodesk software licensing options.

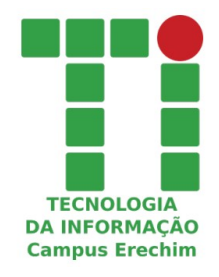

# 7 – Envie um documento para confirmar seu vínculo com o Campus Erechim

#### Os documentos aceitos estão listados na tela

| AUTODESK.                                                                                                    |                                                                                                    |                                                                              |
|----------------------------------------------------------------------------------------------------|----------------------------------------------------------------------------------------------------|------------------------------------------------------------------------------|
| Additional documentation needed                                                                                                    |                                                                                                    |                                                                              |
| Please upload a copy of documentation issued to you by your educational institution (e.g.                                                                                                    | Examples of preferred documents                                                                                                    |                                                                              |
| at a gualified educational institution                                                                                                    | WILSON CENTRAL HIGH SCHOOL<br>Management<br>Management<br>Management<br>Management                                                                                                    | School Transcript<br>Transcript with full name of<br>student school name and |
| You have 14 days to upload your documentation                                                                                                    | Unperformance<br>interceptions<br>houses<br>to be been and beau from the<br>second second second second second second<br>second second second second second second<br>second second second second second second<br>second second second second second second<br>second second second second second second<br>second second second second second second<br>second second second second second second<br>second second second second second second<br>second second second second second second second<br>second second second second second second second<br>second second second second second second second<br>second second second second second second second second<br>second second second second second second second second<br>second second second second second second second second<br>second second second second second second second second<br>second second second second second second second second second second<br>second second second second second second second second second second second second second second second second<br>second second second second second second second second second second<br>second second s | date                                                                         |
| The document must include:                                                                                                    | Non         Non         Non         Non         Non           Non         Non         Non         Non         Non         Non           Non         Non         Non         Non         Non         Non         Non           Non         Non                                                                                                    |                                                                              |
| 1. Your full legal name (Suporte suporte)<br>Note: The name on the document you submit must match this.                                                                                                    | Monorpani<br>Monorphane Statements<br>M and                                                                                                    |                                                                              |
| 2. The name of the educational institution at which you are enrolled or employed (Escola De<br>Educacao Basica Da Uri Erechim (Erechim, Rio Grande Do Sul))<br>Note: The school name on the document you submit must match this.                                                                                                    | CONCERNING AND AND AND AND AND AND AND AND AND AND                                                                                                    | School-issued confirmation<br>letter<br>School letterhead with full          |
| 3. A date within the current school term.                                                                                                    | francisco e a consecto e a consecto e a consecto e a consecto e a consecto e a consecto e a consecto e a consec                                                                                                    | name of student or faculty<br>member, school name, and                       |
| Preferred documents include:                                                                                                    | interna sugar () dir ta danata sugar i daganan sugar i daganan sug<br>Sugar i daganan sugar i daganan sugar i daganan sugar i daganan sugar i daganan sugar i daganan sugar i daganan sugar i daganan sugar i daganan sugar i daganan sugar i daganan sugar sugar i daganan sugar i daganan sugar i daganan suga                                                                 | date                                                                         |
| <ul> <li>Transcript</li> <li>School-issued confirmation letter</li> <li>A copy of your student ID (photo ID not required)</li> </ul>                                                                                                    | Sector With<br>The Control of Control of Contro                                                                |                                                                              |
| Supported file types: JPEG, PDF, PNG, GIF                                                                                                    | Hilltop University                                                                                                    | School ID<br>ID badge with full name of                                      |
| Drag documents here, or     browse                                                                                                    | EAST WEST ACADEMY                                                                                                    | student or faculty member,<br>school name, and date,<br>photo not required   |
| NOTE: If your uploaded document is too fuzzy to read, does not show your full and legal<br>name, or shows a name different from the one you used for this Autodesk account, you will<br>not be able to complete the confirmation process. Please do not include any confidential<br>information in the document you upload, such as social security numbers or banking<br>details. Please ensure any sensitive information is blacked out before you upload your |                                                                                                    |                                                                              |
| document. SUBMIT > Cancel                                                                                                    |                                                                                                    |                                                                              |
| Identity services powered by SheerID SheerID FAQs                                                                                                    |                                                                                                    |                                                                              |

8 – Pronto, só aguardar a validação de seus dados por parte da empresa e aguardar a liberação do acesso a todos os produtos disponíveis.

OBS: Toda comunicação da empresa é feita por e-mail